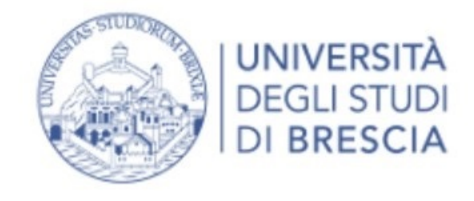

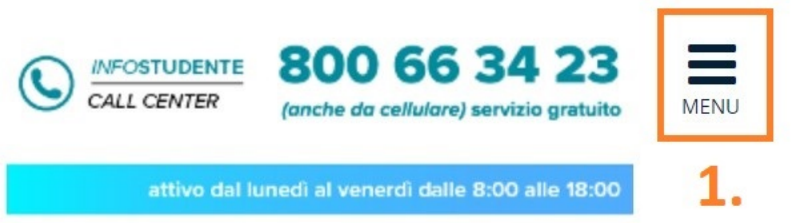

## Area Registered Users - Welcome PALLA PALLINA

| Personal data     | Nascondi dettagli 💌                      |
|-------------------|------------------------------------------|
|                   |                                          |
| Name Surname      | PALLA PALLINA                            |
| Permanent Address | Via Roma, 33<br>25100 Brescia<br>Ph. no. |
| Temporary Address | Via Spiaggia, 33<br>Ph. no.              |
| E-Mail            | roberta.zani@unibs.it                    |
| UNIBS e-mail      |                                          |
| Mobile ph. no.    | +39 3352624587                           |

# 1. Please, press the botton "Menù" on the right top

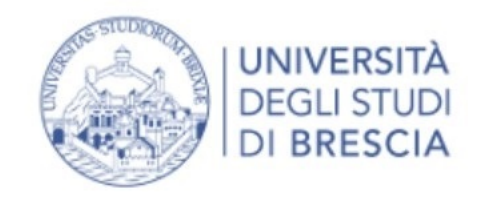

Personal data

| INFOSTUDENTE       800 66 34 23       Image: Call CENTER         Call CENTER       (anche da cellulare) servizio gratuito       MENU |                |
|----------------------------------------------------------------------------------------------------|----------------|
| attivo dal lunedì al venerdì dalle 8:00 alle 18:00                                                                                   | ita <b>eng</b> |
| A PALLINA                                                                                                    | PALLA PALLIN   |

# Area Registered Users - Welcome PALLA PALLINA

Nascondi dettagli 🔻

| Name Surname      | PALLA PALLINA                            |
|-------------------|------------------------------------------|
| Permanent Address | Via Roma, 33<br>25100 Brescia<br>Ph. no. |
| Temporary Address | Via Spiaggia, 33                         |
| E-Mail            | roberta.zani@unibs.it                    |
| UNIBS e-mail      |                                          |
| Mobile ph. no.    | +39 3352624587                           |

# 2. Please, choose the menu

# item "Registrar's Office"

| PALLA PALLINA                                                                  | 2                |
|--------------------------------------------------------------------------------|------------------|
| Reserved Area                                                                  |                  |
| Logout                                                                         |                  |
| Change Password                                                                |                  |
| Moodle                                                                         |                  |
|                                                                                |                  |
| Home                                                                           | >                |
| Home<br>Registrar's Office                                                     | ><br>>           |
| Home<br>Registrar's Office<br>International mobility                           | ><br>><br>>      |
| Home<br>Registrar's Office<br>International mobility<br>University information | ><br>><br>><br>> |

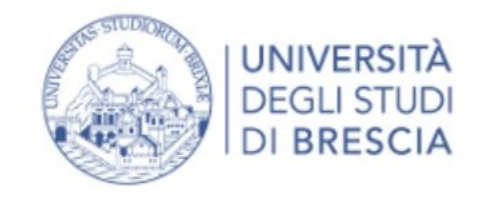

| SUDA                            |                                          |                                                                                                    |      |                                                   |
|---------------------------------|------------------------------------------|----------------------------------------------------------------------------------------------------|------|---------------------------------------------------|
| UNIVERS<br>DEGLI ST<br>DI BRESC | ITÀ<br>UDI<br>CIA                        | INFOSTUDENTE       800 66 34 23         CALL CENTER       (anche da cellulare) servizio gratuito         attivo dal lunedì al venerdì dalle 8:00 alle 18:00 | MENU | <b>Reserved Area</b><br>Logout<br>Change Password |
| Area Register                   | ed Users - Welcome                       | PALLA PALLINA                                                                                                    |      | Moodle Registrar's Office                         |
| Personal data                   | Nascondi dettagli 🔻                      |                                                                                                    |      | Admission test                                    |
| Name Surname                    | PALLA PALLINA                            | 3. Please, choose the                                                                                                    |      | Evaluation test                                   |
| Permanent Address               | Via Roma, 33<br>25100 Brescia<br>Ph. no. | menu item "Invalidity<br>Declaration"                                                                                                    |      | State Exams<br><br>Enrolment                      |
| Temporary Address               | Via Spiaggia, 33                         |                                                                                                    |      | Study qualification                               |
| E-Mail                          | roberta.zani@unibs.it                    |                                                                                                    |      | Self-certification                                |
| UNIBS e-mail                    |                                          |                                                                                                    |      | Payments                                          |
| Mobile ph. no.                  | +39 3352624587                           |                                                                                                    | 3.   | Invalidity Declaration                            |
|                                 |                                          |                                                                                                    |      | Missions                                          |

| Name Surname      | PALLA PALLINA         |
|-------------------|-----------------------|
| Permanent Address | Via Roma, 33          |
|                   | 25100 Brescia         |
|                   | Ph. no.               |
| Temporary Address | Via Spiaggia, 33      |
|                   | Ph. no.               |
| -Mail             | roberta.zani@unibs.it |
| UNIBS e-mail      |                       |
| Mobile ph. no.    | +39 3352624587        |

| UNIVERSITÀ<br>DEGLI STUDI<br>DI BRESCIA                                                                                                    | 800 66 34 23<br>(anche da cellulare) servizio gratuito                  | MENU | ita <b>eng</b>                                                      |
|----------------------------------------------------------------------------------------------------|-------------------------------------------------------------------------|------|---------------------------------------------------------------------|
| Disability Statement Management Disability Statement Disability Statemen | Legend:<br>Legend:<br>Edit<br>Model Delete<br>Confirmed<br>Provided for |      | ita eng PALLA PALLINA  Reserved Area Logout Change Password  Moodle |
|                                                                                                    |                                                                         |      | Invalidity Declaration<br><br>Missions                              |

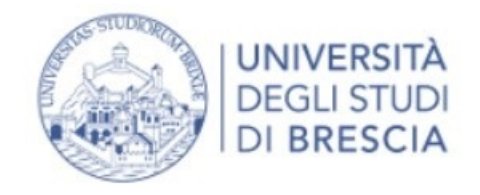

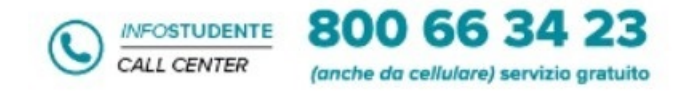

attivo dal lunedì al venerdì dalle 8:00 alle 18:00

## invalidity statment management

on the following pages you can proceed with the management of invalidity declarations

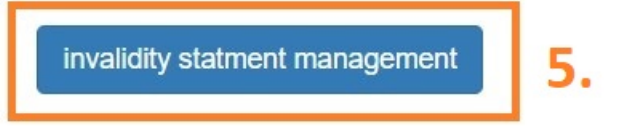

### 4. Please, press the blue button "Invalidity statment management"

| MENU | ×                                                                                                    |
|------|----------------------------------------------------------------------------------------------------|
|      | ita <b>eng</b>                                                                                                    |
|      | PALLA PALLINA                                                                                                    |
|      | Reserved Area                                                                                                    |
|      | Logout                                                                                                    |
|      | Change Password                                                                                                    |
|      | Moodle                                                                                                    |
|      |                                                                                                    |
|      | Registrar's Office                                                                                                    |
|      | Registrar's Office       Admission test                                                                                                    |
|      | Registrar's Office         Admission test         Evaluation test                                                                                                    |
|      | Registrar's Office         Admission test         Evaluation test         State Exams                                                                                           |
|      | Registrar's Office         Admission test         Evaluation test         State Exams         Enrolment                                                                         |
|      | Registrar's Office         Admission test         Evaluation test         State Exams         Enrolment         Study qualification                                             |
|      | Registrar's Office         Admission test         Evaluation test         State Exams         Enrolment         Study qualification         Self-certification                  |
|      | Registrar's Office         Admission test         Evaluation test         State Exams         Enrolment         Study qualification         Self-certification         Payments |

Invalidity Declaration

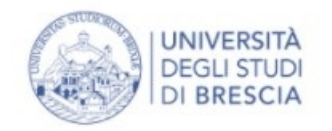

Back Forward 7.

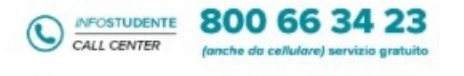

| A 1 2 3 B 1 >>                                                                                                    | 6. Please, fill in the gaps      |                   |
|----------------------------------------------------------------------------------------------------|----------------------------------|-------------------|
| Disability Statement                                                                                                    |                                  | Legend:           |
| Please, introduce the detail of the disabili                                                                                                    | y statement                      | * Mandatory Field |
| -New Disability Statement-                                                                                                    |                                  |                   |
| Different sort of Disabilities:*                                                                                                    | Visually impaired                | 6.                |
| Disability percent level:*                                                                                                    |                                  |                   |
|                                                                                                    | Insert a value between 0 and 100 |                   |
| l ask assistance and/or specialized tutoring services:                                                                                                    |                                  |                   |
| l give the permission to the<br>administration offices to contact<br>me directly at the telephone<br>number or e-mail address<br>indicated, in order to organize<br>the assistance:                      |                                  |                   |
| Beginning date on Disability                                                                                                    |                                  |                   |
| Certification: (Please insert the<br>Beginning date of Disability<br>Certification) *                                                                                                    | (gg/mm/aaaa)                     |                   |
| Final date on Disability<br>Certification: (Please insert the<br>expiry date of your Disability<br>Certification, if the Certification<br>has not an expiry date please<br>insert the date 31/12/2222) * | (gg/mm/aaaa)                     |                   |
| legal frame work about your                                                                                                    | -                                |                   |
| Disability classification:                                                                                                    |                                  |                   |

## 7. Please, press the blue button "Forward"

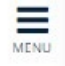

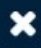

#### PALLA PALLINA

ita **eng** 

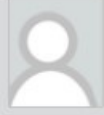

#### Reserved Area

Logout

Change Password

Moodle

<

**Registrar's Office** 

Admission test

Evaluation test

State Exams

Enrolment

Study qualification

Self-certification

Payments

Invalidity Declaration

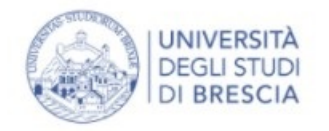

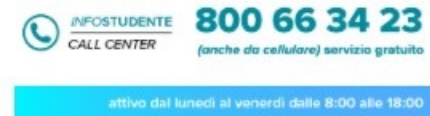

## A 1 2 3 B 1 ... >>

### **Disability Statement**

In this page are summarized the information about your Disability Statement. If they are correct please proceed with the confirmation. In not press the back button.

| Disability Statement                                                                                                    |                                      |
|----------------------------------------------------------------------------------------------------|--------------------------------------|
| Different sort of Disabilities:                                                                                                    | Visually impaired                    |
| Disability percent level:                                                                                                    | 66                                   |
| l ask assistance and/or specialized tutoring services:                                                                                                    | Yes                                  |
| I give the permission to the administration offices to contact me directly at the telephone number or e-mail address indicated, in order to organize the assistance: | Yes                                  |
| Beginning date on Disability Certification (dd/mm/yyyy):                                                                                                    | 02/11/2021                           |
| Final date on Disability Certification (dd/mm/yyyy):                                                                                                    | 15/11/2024                           |
| legal frame work about your Disability Classification:                                                                                                    | Disability Certification (L. 118/71) |

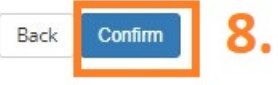

## 8. Please, check the summary about your "Disability Declaration". If it's allrigh press the blue button "Confirm"

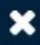

Ξ

MENU

#### PALLA PALLINA

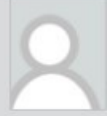

Reserved Area

Logout

Change Password

Moodle

<

**Registrar's Office** 

Admission test

Evaluation test

State Exams

Enrolment

Study qualification

Self-certification

Payments

Invalidity Declaration

### Dear PALLA PALLINA

## Please, chek on your e-mail address and fill in the attached "4\_Privacy\_Statement\_pdf\_EN" and "6\_Self\_Declaration\_Affidavit\_EN"

We thank you for the upload of Your Disability Statement that certificates the following situation: "Visually impaired".

In order to value your application, please feel out and upload at the page "Registrar's Office> Invalidity Declaration" the file "5\_Privacy\_Statement\_pdf\_EN" that you can find here attached. You can use the information attached "4\_Instructions to upload certification\_EN". You can upload your "Privacy Statement", in the specific area "other attachments (policy information privacy ...)".

Please, choose the file in the language you prefer.

To feel out the attachment you can use Acrobat Reader, Chrome, IExpoler.

In order to value your application, please feel out and upload at the page "Registrar's Office> Invalidity Declaration" the file "6\_Self\_Declaration\_Affidavit\_pdf\_EN" that you can find here attached. You can use the information attached "4\_Instructions to upload certification\_EN". You can upload your "Self Declaration Affidavit", in the specific area "Self Declaration Affidavit".

Please, choose the file in the language you prefer.

To feel out the attachment you can use Acrobat Reader, Chrome, IExpoler.

#### After your Disability Statement addition will be examined and you will receive an e-mail with the confirmation of the good result.

We invite you to keep in contact with the office named "U.O.C. Inclusione, Partecipazione e Residenze Universitarie" in case of dubs, information or specific needs.

Please, is better to ask a reservation by capd@unibs.it

Best regards,

#### U.O.C. Inclusione, Partecipazione e Residenze Universitarie Università degli Studi di Brescia

Segreteria Commissione Ateneo per la Disabilità Indirizzo: Via Valotti 3/B - 25133 Brescia Tel: +39 030 20 16 060 - +39 030 20 16 094 - +39 030 20 16 095

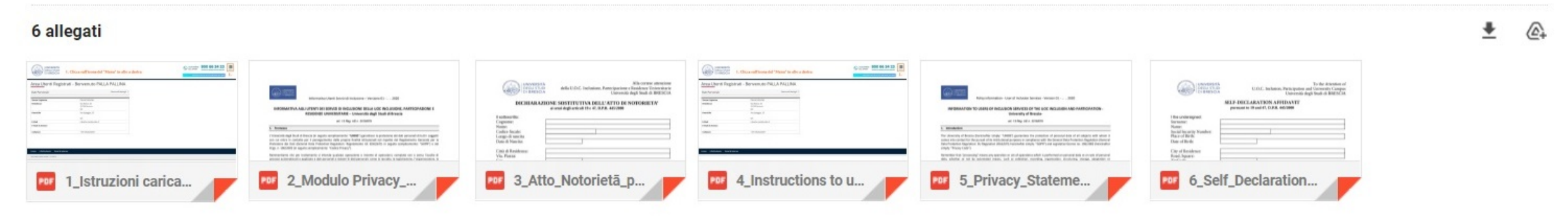

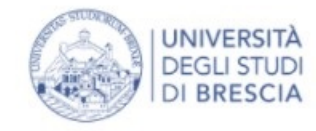

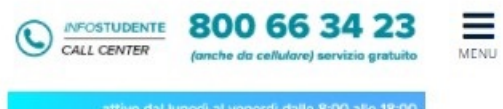

attachments confirmed

unconfirmed attachments

Legend:

o provided for

## A << ... 2 3 B 1 2

### Attachments to the statements of disability

In this page you can upload documents related to the statement of disability.

#### List of attachments

| attachment type | Number of<br>attachments<br>Min | Number of<br>attachments<br>Max | file extension | Progress of<br>attachments | Number of<br>attachments | Name of the attachment | Description of the attachment | Confirmed Option for the attachment | 🔍 Detail |
|-----------------|---------------------------------|---------------------------------|----------------|----------------------------|--------------------------|------------------------|-------------------------------|-------------------------------------|----------|
| Certification   | 1                               | 2                               | *.pdf/A, *.pdf | ۲                          | 0                        |                        |                               | Upload attachment 9.                | Delete   |

| attachment type            | Number of<br>attachments<br>Min | Number of<br>attachments<br>Max | file extension | Progress of<br>attachments | Number of<br>attachments | Name of the attachment | Description of the attachment | Confirmed | Option for the attachment |
|----------------------------|---------------------------------|---------------------------------|----------------|----------------------------|--------------------------|------------------------|-------------------------------|-----------|---------------------------|
| Self Declaration Affidavit | 0                               | 2                               | *.pdf/A, *.pdf | •                          | 0                        |                        |                               |           | Upload attachment         |

| attachment type                                | Number of<br>attachments<br>Min | Number of<br>attachments<br>Max | file extension | Progress of<br>attachments | Number of<br>attachments | Name of the attachment | Description of the attachment | Confirmed | Option for the attachment |
|------------------------------------------------|---------------------------------|---------------------------------|----------------|----------------------------|--------------------------|------------------------|-------------------------------|-----------|---------------------------|
| other attachments (policy information privacy) | 0                               | 2                               | *.pdf/A, *.pdf | ø                          | 0                        |                        |                               |           | Upload attachment         |

back forward

ita eng

Ξ

#### PALLA PALLINA

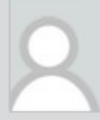

×

Reserved Area

Logout

Change Password

Moodle

< **Registrar's Office** Admission test Evaluation test State Exams Enrolment Study qualification Self-certification

Payments

Invalidity Declaration

#### UNIVERSITÀ DEGLI STUDI DI BRESCIA 10. Please, click on the button "Scegli file" and upload your Certification

INFOSTUDENTE

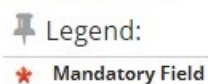

| Disability Statemen |
|---------------------|
|---------------------|

Please indicate the information about the attachments.

| Disability statement:                                                                                                    |                                                 |
|----------------------------------------------------------------------------------------------------|-------------------------------------------------|
| Different sort of Disabilities:                                                                                                    | Visually impaired                               |
| Disability percent level:                                                                                                    | 66                                              |
| l ask assistance and/or specialized tutoring services:                                                                                                    | Yes                                             |
| l give the permission to the administration offices to contact me directly at the telephone number or e-mail address indicated, in order to organize the assistance: | Yes                                             |
| Beginning date on Disability Certification (dd/mm/yyyy):                                                                                                    | 02/11/2021                                      |
| Final date on Disability Certification (dd/mm/yyyy):                                                                                                    | 15/11/2024                                      |
| legal frame work about your Disability Classification:                                                                                                    | Certificazione di invalidità civile (L. 118/71) |

| Document details                |                                                |
|---------------------------------|------------------------------------------------|
| Name of the attachment:*        | Certification                                  |
| Description of the attachment:* | Certification                                  |
|                                 | 10.                                            |
| Attachment:                     | (The supported extensions are: *.pdf/A, *.pdf) |

Forward 11. 11. Please, press on the blue button "Forward"

Home InfoStudente Email di ateneo

Back

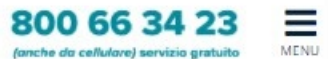

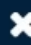

#### PALLA PALLINA

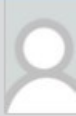

Reserved Area

Logout

Change Password

Moodle

.

**Registrar's Office** 

Admission test

Evaluation test

State Exams

Enrolment

Study qualification

Self-certification

Payments

Invalidity Declaration

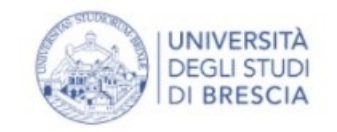

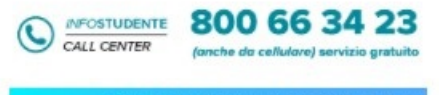

**4** Legend:

Q Detail

🚽 Edit

Delete

## A << ... 2 3 B 1 2

### Attachments to the statements of disability

In this page you can upload documents related to the statement of disability.

#### List of attachments

| attachment type | Number of<br>attachments<br>Min | Number of<br>attachments<br>Max | file extension | Progress of<br>attachments | Number of<br>attachments | Name of the attachment | Description of the attachment | Confirmed | Option for the attachment |
|-----------------|---------------------------------|---------------------------------|----------------|----------------------------|--------------------------|------------------------|-------------------------------|-----------|---------------------------|
| Certification   | 1                               | 2                               | *.pdf/A, *.pdf | ۰                          | 1                        |                        |                               |           | Upload attachment         |
|                 |                                 |                                 |                |                            |                          | Certification          | Certification                 | 4         | ۹.                        |

| attachment type            | Number of<br>attachments<br>Min | Number of<br>attachments<br>Max | file extension | Progress of<br>attachments | Number of<br>attachments | Name of the attachment | Description of the attachment | Confirmed | Option for the attachme | ent |
|----------------------------|---------------------------------|---------------------------------|----------------|----------------------------|--------------------------|------------------------|-------------------------------|-----------|-------------------------|-----|
| Self Declaration Affidavit | 0                               | 2                               | *.pdf/A, *.pdf | 0                          | 0                        |                        |                               |           | Upload attachment       | 12  |

| attachment type                                | Number of<br>attachments<br>Min | Number of<br>attachments<br>Max | file extension | Progress of<br>attachments | Number of<br>attachments | Name of the attachment | Description of the attachment | Confirmed | Option for the attachment |
|------------------------------------------------|---------------------------------|---------------------------------|----------------|----------------------------|--------------------------|------------------------|-------------------------------|-----------|---------------------------|
| other attachments (policy information privacy) | 0                               | 2                               | *.pdf/A, *.pdf | ۵                          | 0                        |                        |                               |           | Upload attachment         |

back forward

enerdi dalle 8:00 alle 18:00

Ξ

MENU

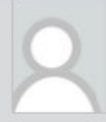

×

#### attachments confirmed

o unconfirmed attachments

o provided for

Information

Reserved Area

Logout

Change Password

#### Moodle

 Registrar's Office

 Admission test

 Evaluation test

 State Exams

 Enrolment

 Study qualification

 Self-certification

 Payments

 Invalidity Declaration

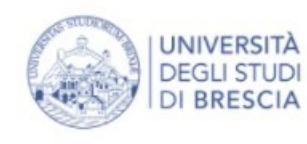

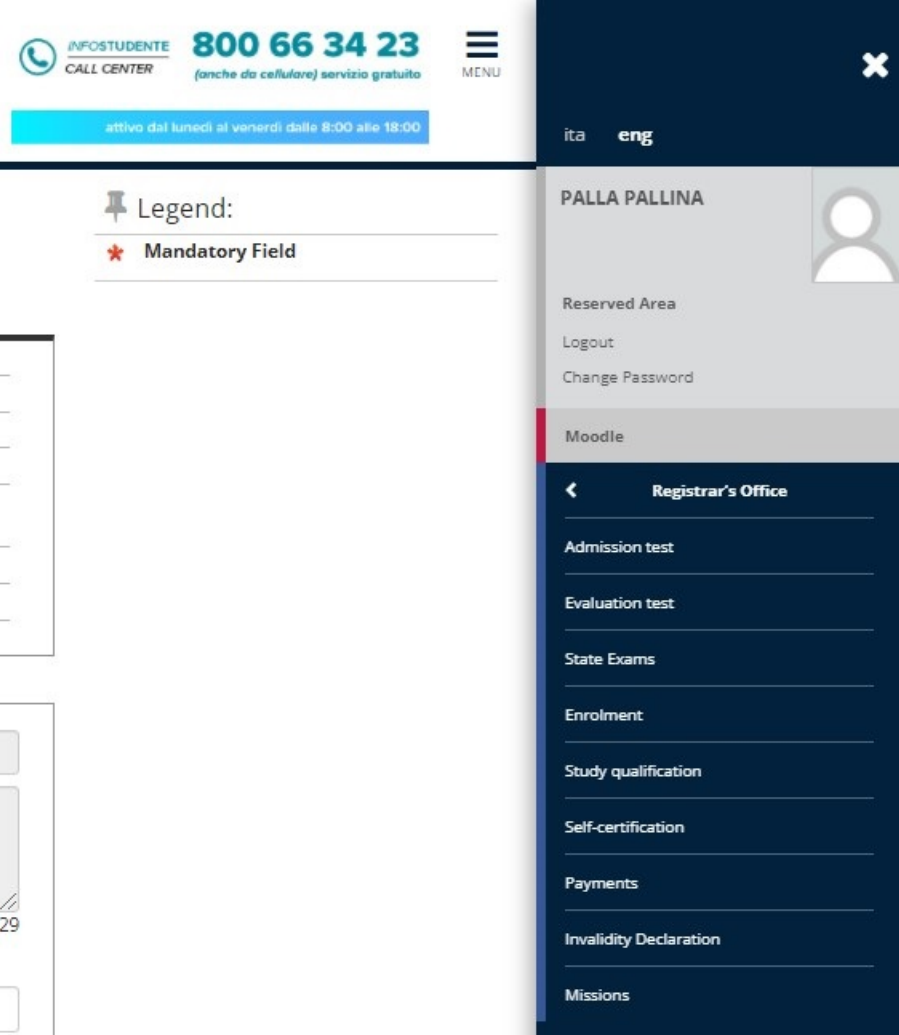

| Legend | : |
|--------|---|
| 0      |   |

**Disability Statement** 

Please indicate the information about the attachments.

| Disability statement:                                                                                                    |                                                 |
|----------------------------------------------------------------------------------------------------|-------------------------------------------------|
|                                                                                                    |                                                 |
| Different sort of Disabilities:                                                                                                    | Visually impaired                               |
| Disability percent level:                                                                                                    | 66                                              |
| l ask assistance and/or specialized tutoring services:                                                                                                    | Yes                                             |
| l give the permission to the administration offices to contact me directly at the telephone number or e-mail address indicated, in order to organize the assistance: | Yes                                             |
| Beginning date on Disability Certification (dd/mm/yyyy):                                                                                                    | 02/11/2021                                      |
| Final date on Disability Certification (dd/mm/yyyy):                                                                                                    | 15/11/2024                                      |
| legal frame work about your Disability Classification:                                                                                                    | Certificazione di invalidità civile (L. 118/71) |

| -Document details               |                                                               |                               |
|---------------------------------|---------------------------------------------------------------|-------------------------------|
| Name of the attachment:*        | Self Declaration Affidavit                                    |                               |
| Description of the attachment:* | Self Declaration Affidavit                                    |                               |
|                                 | 13.                                                           | //<br>remaining characters229 |
| Attachment:                     | Scegli file<br>(The supported extensions are: *.pdf/A, *.pdf) |                               |
|                                 |                                                               |                               |

14. Back Forward

### 14. Please, press on the blue button "Forward"

#### UNIVERSITÀ DEGLI STUDI DI BRESCIA 15. Please, click on the button "Scegli file" and upload your certification

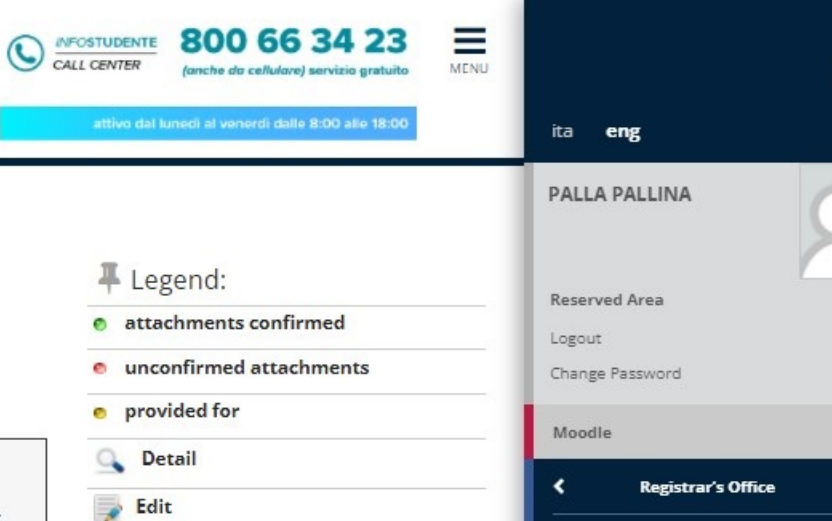

A << ... 2 3 B 1 2

### Attachments to the statements of disability

In this page you can upload documents related to the statement of disability.

### List of attachments

| attachment type | Number of<br>attachments<br>Min | Number of<br>attachments<br>Max | file extension | Progress of<br>attachments | Number of<br>attachments | Name of the attachment | Description of the attachment | Confirmed | Option for the attachment |
|-----------------|---------------------------------|---------------------------------|----------------|----------------------------|--------------------------|------------------------|-------------------------------|-----------|---------------------------|
| Certification   | 1                               | 2                               | *.pdf/A, *.pdf | ٥                          | 1                        |                        |                               |           | Upload attachment         |
|                 |                                 |                                 |                |                            |                          | Certification          | Certification                 | ~         | 2                         |

| attachment type            | Number of<br>attachments<br>Min | Number of<br>attachments<br>Max | file extension | Progress of<br>attachments | Number of<br>attachments | Name of the attachment     | Description of the attachment | Confirmed | Option for the attachment |
|----------------------------|---------------------------------|---------------------------------|----------------|----------------------------|--------------------------|----------------------------|-------------------------------|-----------|---------------------------|
| Self Declaration Affidavit | 0                               | 2                               | *.pdf/A, *.pdf | ٥                          | 1                        |                            |                               |           | Upload attachment         |
|                            |                                 |                                 |                |                            |                          | Self Declaration Affidavit | Self Declaration Affidavit    | ~         | <u>_</u>                  |

| attachment type                                | Number of<br>attachments<br>Min | Number of<br>attachments<br>Max | file extension | Progress of<br>attachments | Number of<br>attachments | Name of the attachment | Description of the attachment | Confirmed | Option for the attachment |     |
|------------------------------------------------|---------------------------------|---------------------------------|----------------|----------------------------|--------------------------|------------------------|-------------------------------|-----------|---------------------------|-----|
| other attachments (policy information privacy) | 0                               | 2                               | *.pdf/A, *.pdf | ٥                          | 0                        |                        |                               |           | Upload attachment         | .5. |

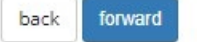

Delete

Information

Admission test

×

Evaluation test

State Exams

Enrolment

Study qualification

Self-certification

Payments

Invalidity Declaration

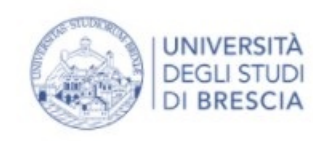

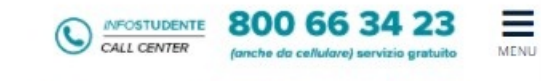

| Ŧ | Legend:         |
|---|-----------------|
| * | Mandatory Field |

### **Disability Statement**

Please indicate the information about the attachments.

| Disability statement:                                                                                                    |                                                 |
|----------------------------------------------------------------------------------------------------|-------------------------------------------------|
|                                                                                                    |                                                 |
| Different sort of Disabilities:                                                                                                    | Visually impaired                               |
| Disability percent level:                                                                                                    | 66                                              |
| I ask assistance and/or specialized tutoring services:                                                                                                    | Yes                                             |
| l give the permission to the administration offices to contact me directly at the telephone number or e-mail address indicated, in order to organize the assistance: | Yes                                             |
| Beginning date on Disability Certification (dd/mm/yyyy):                                                                                                    | 02/11/2021                                      |
| Final date on Disability Certification (dd/mm/yyyy):                                                                                                    | 15/11/2024                                      |
| legal frame work about your Disability Classification:                                                                                                    | Certificazione di invalidità civile (L. 118/71) |

| Document details                |                                                                                              |                         |
|---------------------------------|----------------------------------------------------------------------------------------------|-------------------------|
| Name of the attachment:*        | other attachments (policy information privacy)                                               |                         |
| Description of the attachment:* | other attachments (policy information privacy)                                               |                         |
| Attachment:                     | 16.<br>Scegli file lessun file selezionato<br>(The supported extensions are: *.pdf/A, *.pdf) | remaining characters205 |

Back Forward 17. 17. Please, press on the blue button "Forward"

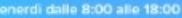

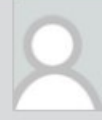

Reserved Area

Logout

Change Password

Moodle

<

**Registrar's Office** 

Admission test

Evaluation test

State Exams

Enrolment

Study qualification

Self-certification

Payments

Invalidity Declaration

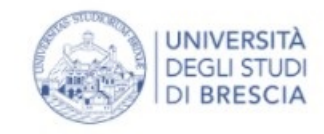

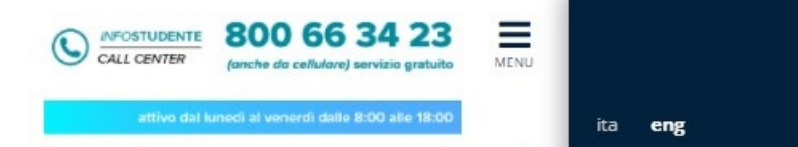

A << ... 2 3 B 1 2

### Attachments to the statements of disability

In this page you can upload documents related to the statement of disability.

#### List of attachments

back

forward

18.

| attachment type | Number of<br>attachments<br>Min | Number of<br>attachments<br>Max | file extension                | Progress of<br>attachments | Number of<br>attachments | Name of the attachment | Description of the attachment | Confirmed | Option for the attachment |
|-----------------|---------------------------------|---------------------------------|-------------------------------|----------------------------|--------------------------|------------------------|-------------------------------|-----------|---------------------------|
| Certification   | 1                               | 2                               | *.pdf/A, *.p <mark>d</mark> f | ۰                          | 1                        |                        |                               |           | Upload attachment         |
|                 |                                 |                                 |                               |                            |                          | Certification          | Certification                 | *         | Q                         |

| attachment type            | Number of<br>attachments<br>Min | Number of<br>attachments<br>Max | file extension | Progress of<br>attachments | Number of<br>attachments | Name of the attachment     | Description of the attachment | Confirmed | Option for the attachment |
|----------------------------|---------------------------------|---------------------------------|----------------|----------------------------|--------------------------|----------------------------|-------------------------------|-----------|---------------------------|
| Self Declaration Affidavit | 0                               | 2                               | *.pdf/A, *.pdf | ø                          | 1                        |                            |                               |           | Upload attachment         |
|                            |                                 |                                 |                |                            |                          | Self Declaration Affidavit | Self Declaration Affidavit    | ~         | <u>0</u>                  |

| attachment type                                | Number of<br>attachments<br>Min | Number of<br>attachments<br>Max | file extension | Progress of<br>attachments | Number of<br>attachments | Name of the attachment                            | Description of the attachment                  | Confirmed | Option for the attachment |
|------------------------------------------------|---------------------------------|---------------------------------|----------------|----------------------------|--------------------------|---------------------------------------------------|------------------------------------------------|-----------|---------------------------|
| other attachments (policy information privacy) | 0                               | 2                               | *.pdf/A, *.pdf | •                          | 1                        |                                                   |                                                |           | Upload attachment         |
|                                                |                                 |                                 |                |                            |                          | other attachments (policy<br>information privacy) | other attachments (policy information privacy) | ~         | 2                         |

The second - Legend:

attachments confirmed

unconfirmed attachments

e provided for

Detail

Edit

Delete

Information

#### PALLA PALLINA

Reserved Area

Logout

Change Password

Moodle

<

**Registrar's Office** 

Admission test

Evaluation test

State Exams

Enrolment

Study qualification

Self-certification

Payments

Invalidity Declaration

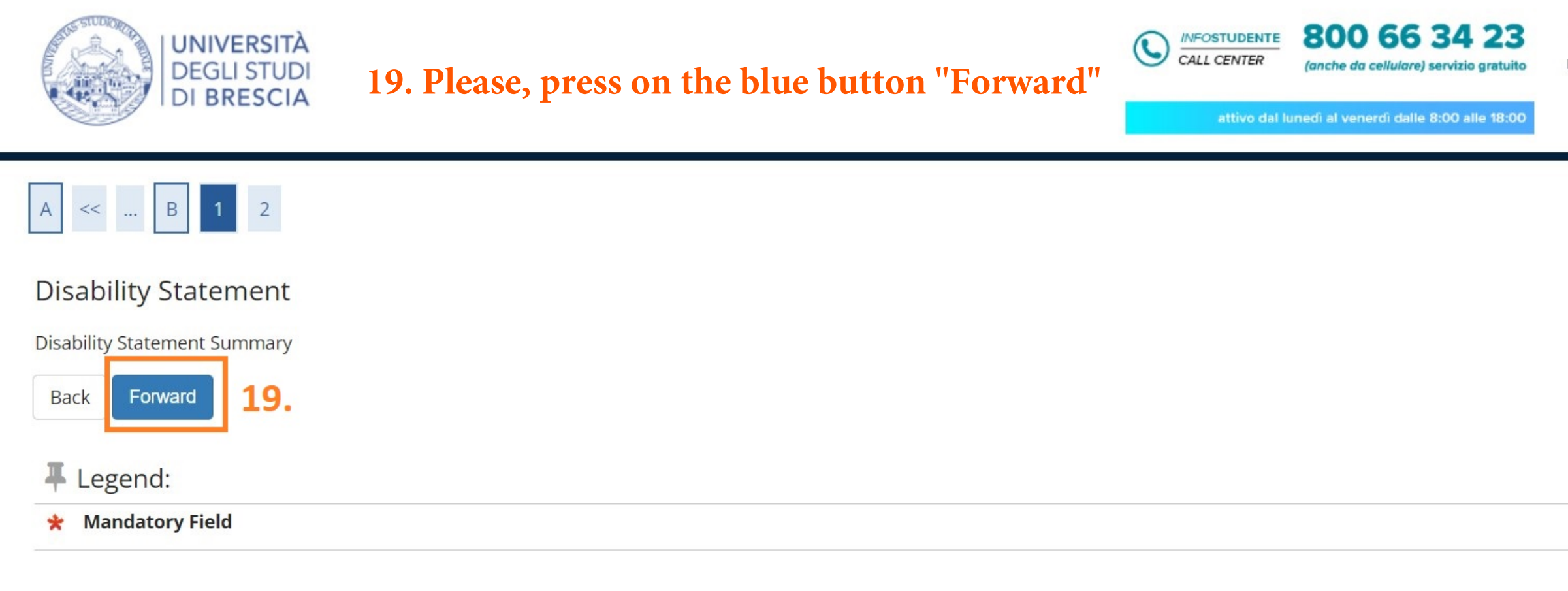

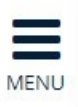

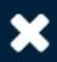

### ita eng

### PALLA PALLINA

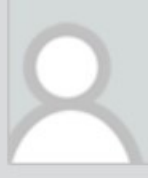

**Reserved** Area

Logout

Change Password

Moodle

<

**Registrar's Office** 

Admission test

Evaluation test

State Exams

Enrolment

Study qualification

Self-certification

Payments

Invalidity Declaration

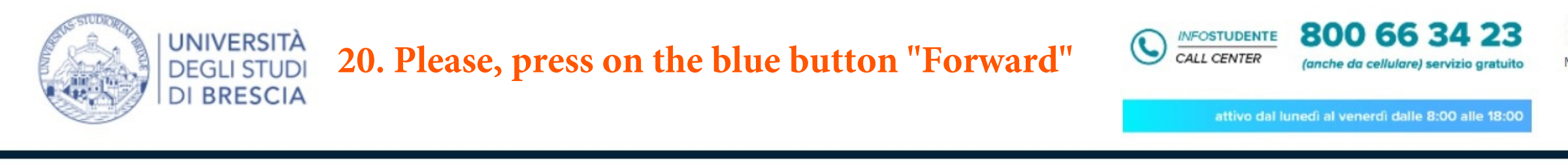

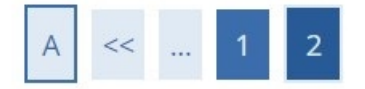

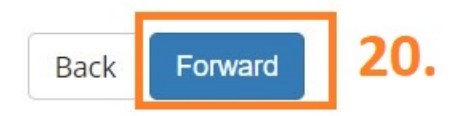

Home InfoStudente Email di ateneo

Informativa utilizzo cookie | © CINECA

| MENU | ×                                                                                                    |
|------|----------------------------------------------------------------------------------------------------|
|      | ita <b>eng</b>                                                                                                    |
|      | PALLA PALLINA                                                                                                    |
|      | Reserved Area                                                                                                    |
|      | Logout                                                                                                    |
|      | Change Password                                                                                                    |
|      | Moodle                                                                                                    |
|      |                                                                                                    |
|      | K Registrar's Office                                                                                                    |
|      | Registrar's Office       Admission test                                                                                               |
|      | Registrar's Office         Admission test         Evaluation test                                                                     |
|      | Registrar's Office       Admission test       Evaluation test       State Exams                                                       |
|      | Registrar's Office       Admission test       Evaluation test       State Exams       Enrolment                                       |
|      | Registrar's Office   Admission test   Evaluation test   State Exams   Enrolment   Study qualification                                 |
|      | Registrar's Office   Admission test   Evaluation test   State Exams   Enrolment   Study qualification   Self-certification            |
|      | Registrar's Office   Admission test   Evaluation test   State Exams   Enrolment   Study qualification   Self-certification   Payments |

Invalidity Declaration

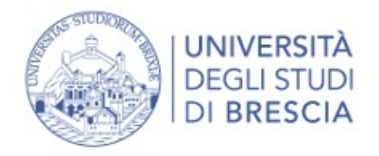

attivo dal lunedì al venerdì dalle 8:00 alle 18:00

| Disability Statement Management                                                                             | Legend:        |
|----------------------------------------------------------------------------------------------------|----------------|
|                                                                                                    | 📑 Edit         |
|                                                                                                    | Delete         |
| This page contains your Disability Statement.                                                               | Confirmed      |
| From this page you can check the details, if necessary modify it, to upload the attachments or remove them. | e Provided for |

Right the moment of the addition of a new Disability Statement it is compulsory to attach:

- Disability Certification or Specific Learning Disability Certification
- Please indicate and attach the legal frame work about your DisabilityClassification as treated in your country (In Italy L. 104/92, L. 170/10, L. 118/71) Before proceeding please scan your documents.

To benefit from support, allowance and facilitation:

• Right the addition of Disability Statement you will receive an e-mail with attachment. This attachment has to be filled out in all its parts. Has you filled it out please to upload it click on the pencil icon at the voice "attachments"

• After your Disability Statement addition will be examined and you will receive an e-mail with the confirmation of the good result.

We invite you to keep in contact with the office named "U.O.C. Inclusione e Partecipazione" in case of dubs, information or specific needs. Please, is better to ask a reservation by **<u>capd@unibs.it</u>** 

| Type of<br>disability | Disabiliy<br>percent level | Assistance by<br>a tutor | Contact<br>consent | Beginning date on<br>Disability Certification | Final date on<br>Disability<br>Certification | legal frame work about<br>your Disability Classification | Progress of the<br>Disability<br>Statement | Presence of attachment | Actions |
|-----------------------|----------------------------|--------------------------|--------------------|-----------------------------------------------|----------------------------------------------|----------------------------------------------------------|--------------------------------------------|------------------------|---------|
| Visually<br>impaired  | 66                         | Yes                      | Yes                | 02/11/2021                                    | <mark>1</mark> 5/11/2024                     | Certificazione di invalidità<br>civile (L. 118/71)       | 0                                          | Yes                    |         |

Include a new statement about disabilities

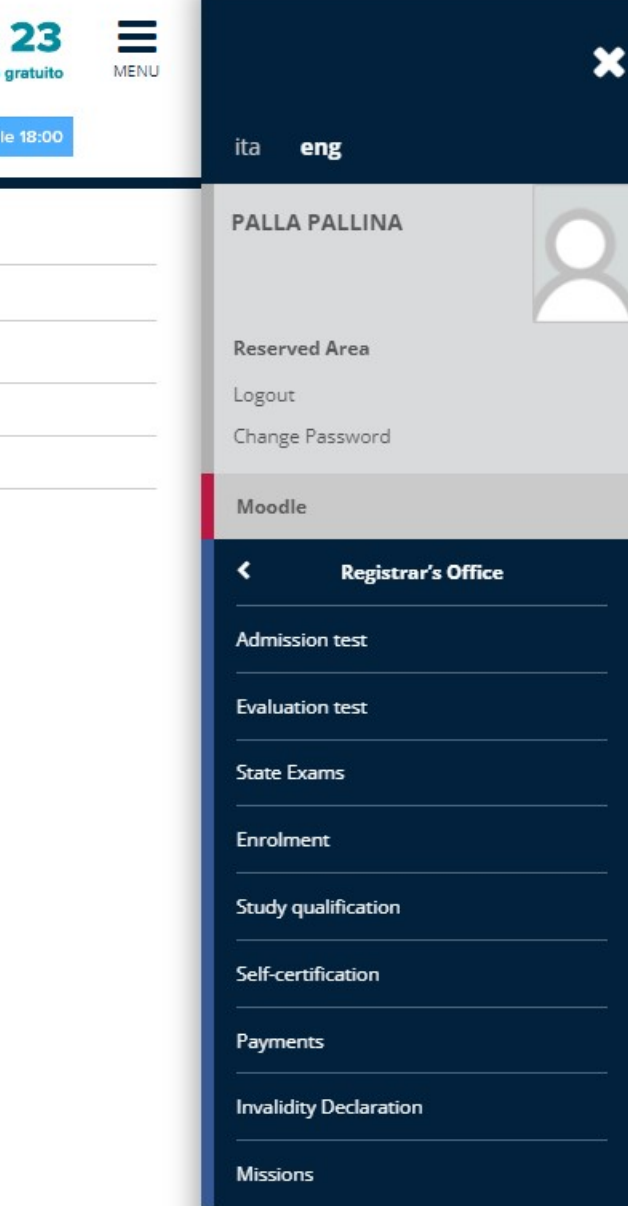